# 1. Einleitung

### Vorteile des neuen Schülerdatenimports:

- Unabhängige Datenübernahme mit persönlichen Benutzer-Account (Nutzung Schul-Account und Upload unter "Interne Dokumente" entfallen).
- Bessere Vorbereitung dieses Datenimports (z.B. sind mehrere Testläufe möglich und können bereits vor dem Schuljahreswechsel ausgeführt werden).

## Voraussetzungen für den Schülerdatenimport:

- Benutzerin/Benutzer verfügt über eine administrative Rolle im TSP (Schulverwaltung).
- Schülerdaten sind in einer Musterdatei im Format \*.CSV (UTF8) oder \*.TXT erfasst und gespeichert, dabei wurde die Tabellenkopfzeile nicht verändert.
- Schülerdaten sind noch nicht im TSP angelegt (neue Daten) oder keiner Klasse im aktuellen Schuljahr zugeordnet oder stehen in der Schülerfreigabe zur Verfügung.

#### Hinweise zum Schülerdatenimport:

- Hinweise zum Schülerdatenimport finden Sie im Thüringer Schulportal unter der URL: <u>https://www.schulportal-thueringen.de/thueringer\_schulcloud/tsc-admins/der\_schuljahreswechsel</u>
- Anfragen und Probleme können an den Schulcloud-Support (<u>schulcloud-support@thillm.de</u>) gerichtet werden.

# 2. Importdatei im Format \*csv anlegen

## Voraussetzungen der Importdateien:

- Es können nur formatierte Dateien in den Dateiformaten \*CSV (UTF8) oder \*TXT importiert werden.
- Die vorgegebene Tabellenkopfzeile (Spaltenbezeichnungen) darf nicht gelöscht oder geändert werden.
- Die Schülerdaten können aus der Schülerdatenverwaltung der Schule übernommen werden, wobei der Datenexport aber unbedingt zum nachfolgend genannten Tabellenkopf organisiert sein muss. Die exportierten Daten können auch unter Beachtung der Datenbeschreibung und -Reihenfolge in die vorgegebene Importdatei (Musterdatei) kopiert werden.
- Eine Musterdatei im CSV-Format können Sie im TSP über die folgende URL herunterladen: https://www.schulportal-thueringen.de/get-data/8e25ca5f-2e53-4231-b650-2775107ab531/SNXXXX%20-%20Klassenstufe%20X%20Schuljahr%20H1-2023-2024%20-%20JJMMTT.csv

#### Tabellenkopfzeile:

Folgende Inhalte müssen in der Tabellenkopfzeile in der vorgegebenen Reihenfolge vorhanden sein, wobei die Klein- oder Großeschreibung nicht berücksichtigt werden muss:

| Inhalt       | Bemerkung                                                   | Beispiele    |
|--------------|-------------------------------------------------------------|--------------|
| Schulnummer  | Hier muss die 5-stellige Schulnummer Ihrer Schule           | 12345        |
|              | angegeben werden, sonst wird der Datensatz nicht            | 67890        |
|              | importiert.                                                 |              |
| lfdNr        | Hier können Sie zu Ihrer Unterstützung einen                | 1            |
|              | alphanumerischen Text übernehmen oder anlegen; dieses       | 2            |
|              | Feld hat keine Auswirkung auf den Datenimport und darf      |              |
|              | leer bleiben.                                               | A000         |
|              | Diese Spalte darf nicht gelöscht werden.                    | B010         |
|              |                                                             |              |
| Klasse       | Hier muss die Klassenbezeichnung für das aktuelle Schuljahr | 5b           |
|              | erfasst sein, in der der angegebene Schülerdatensatz        | Delphine     |
|              | übernommen werden soll.                                     | BG-23WT      |
| Nachname     | Hier muss der Nachname der Schülerin/des Schülers erfasst   | Musterfrau   |
|              | sein.                                                       | Mustermann   |
|              | Bitte auf die korrekte Schreibweise achten, damit           | NameA NameB  |
|              | freigegebene Schülerdatensätze übernommen werden            | NameA-NameB  |
|              | können und nicht versehentlich neu angelegt werden.         |              |
| Vorname      | Hier müssen alle aus der Schüleranmeldung bekannten         | Susi         |
|              | Vornamen der Schülerin/des Schülers erfasst sein.           | Bernd Roland |
|              | Bitte auf die korrekte Schreibweise achten, damit           | Susi-Gabi    |
|              | freigegebene Schülerdatensätze übernommen werden            |              |
|              | können und nicht versehentlich neu angelegt werden.         |              |
| Geburtsdatum | Hier muss das gültige Geburtsdatum der Schülerin/des        | 01.01.2010   |
|              | Schülers im Format "TT.MM.JJJ" erfasst sein.                | 31.12.2011   |

#### Beispiel einer Importdatei:

| Schulnummer | lfdNr | Klasse | Nachname     | Vorname  | Geburtsdatum |
|-------------|-------|--------|--------------|----------|--------------|
| 11111       | 1.    | 5A     | SchülerNeuZ1 | Tester   | 01.07.2012   |
| 11111       |       | 5A     | SchülerNeuZ2 | Tester   | 02.07.2012   |
| 11111       | 6.    | 6C     | SchülerNeuZ3 | Tester   | 12.12.2012   |
| 11111       | 6.    | 6C     | SchülerNeuZ4 | Tester   | 13.12.2012   |
| 11111       | 11.   | SO11-2 | Schülerin    | Stefanie | 01.01.2007   |

## Datenspeicherung im Dateiformate \*CSV (UTF8)

- Erfassen Sie die Datei im Dateiformat \*CSV in einer App für die Tabellenkalkulation (z.B. mit Microsoft Excel oder OpenOffice Calc).
- Nachdem alle gewünschten Daten erfasst wurden, müssen Sie diese Datei in einem CSV-Format mit der Kodierung UTF-8 (ISO 10646, geeignet für Umlaute) und Trennzeichen speichern. Verwenden Sie dafür einen eindeutigen Namen in einem Verzeichnis, dass Sie für den Datenimport anlegen können.
- Sie können für den Schülerdatenimport beliebig viele Dateien anlegen.
- Alle Dateien dürfen nur mit <u>einem</u> Arbeitsblatt angelegt werden (alle Klassen auf einem Arbeitsblatt).

#### Beispiel:

- Datei mit MS Excel als CSV-Datei in UTF8-Codierung speichern.
- Datei / Speichern unter / Durchsuchen (Verzeichnis), ein Verzeichnis auswählen (z.B. \*\Dokumente\TSP-Datenimport)
- Eingabe Dateiname: SN11111 Klassenstufe 5-12 Schuljahr H1-2023-2024 230731
- Auswahl Dateityp: CSV UTF-8 (durch Trennzeichen getrennt) (\*.csv)

|                    |             |                |                       | 0.00         | 0                  | - 10C DI                | aterninpore dur | casa |
|--------------------|-------------|----------------|-----------------------|--------------|--------------------|-------------------------|-----------------|------|
| Organisieren 👻 🛛 N | leuer Ordn  | er             |                       |              |                    |                         | -               |      |
| E Bilder           | ^ Na        | me             | ∧<br>Es wurden k      | eine Suche   | Änderu<br>rgebniss | ngsdatum<br>e gefunden. | Тур             |      |
| Downloads          | ✓ <         | lassenstufe 5- | 12 Schuliahr H1-2023  | 3-2024 - 230 | )731.csv           |                         | i.              |      |
| Datei <u>t</u> yp: | SV UTF-8 (  | durch Trennze  | ichen getrennt) (*.cs | v)           |                    |                         |                 |      |
| Autoren: 1         | Thillm Rūdi | ger, Dirk      | Markierungen:         | Markieru     | ng hinzu           | fügen                   |                 |      |

#### ACHTUNG!

Sollten Sie noch eine ältere Version von MS Office (2016 oder älter, dann wird Ihnen der Dateityp CSV UTF-8 nicht zur Auswahl angezeigt), müssen Sie für die Konvertierung in das Datei-Format UTF-8 wie folgt vorgehen:

#### Datenspeicherung im Dateiformate \*CSV (Trennzeichen-getrennt)

- Erfassen Sie die Datei im Dateiformat \*CSV in einer App für die Tabellenkalkulation (z.B. mit Microsoft Excel oder OpenOffice Calc).
- Nachdem alle gewünschten Daten erfasst wurden, müssen Sie diese Datei in einem CSV-Format speichern. Wählen Sie bitte den Dateityp "CSV (Trennzeichen-gertrennt) (\*csv)" aus. Verwenden Sie einen eindeutigen Dateinamen in einem Verzeichnis, dass Sie für den Datenimport anlegen können.
- Wechsel Sie im Dateimanager in das Verzeichnis, wohin Sie Ihre Datei gespeichert haben. Öffnen Sie mit einem rechten Mausklick <u>auf</u> diese Datei das Pull-Down-Menü und wählen Sie mit einem linken Mausklick "Bearbeiten" (*Bild Z1*). Es wird diese Datei dann im Windows-Editor geöffnet. Wahlen Sie im Editor-Menü Datei "Speichern unter…" (*Bild Z2*). Beim Speicher Ihrer Datei wählen Sie für die Codierung den vorgegebenen Code UTF-8 BOM (*Bild Z3*) aus und können dies Datei unter dem vorherigen oder einem anderen Namen speichern. Damit ist die Zeichensatz-Konvertierung abgeschlossen. Wenn Sie diese Datei erneut in MS Excel bearbeiten und neu speichern, müssen Sie diese Zeichensatz-Konvertierung wiederholen.
- Sie können für den Schülerdatenimport beliebig viele Dateien anlegen.
- Alle Dateien dürfen in MS Excel nur mit <u>einem</u> Arbeitsblatt angelegt werden (alle Klassen auf einem Arbeitsblatt).

| Ansicht                               |                         |                                                                                                    |                                                                                                    |                                                                                                    |                                                                                                    |                                                                                                    |                                                                                                    |                                                                                                    |                                                      |                                                                                                    |                                                              |                                  |                                                                                                    |                                                                                  | 1                    |
|---------------------------------------|-------------------------|----------------------------------------------------------------------------------------------------|----------------------------------------------------------------------------------------------------|----------------------------------------------------------------------------------------------------|----------------------------------------------------------------------------------------------------|----------------------------------------------------------------------------------------------------|----------------------------------------------------------------------------------------------------|----------------------------------------------------------------------------------------------------|------------------------------------------------------|----------------------------------------------------------------------------------------------------|--------------------------------------------------------------|----------------------------------|----------------------------------------------------------------------------------------------------|----------------------------------------------------------------------------------|----------------------|
| Ausschneid<br>Pfad kopie<br>Verknöpfu | den<br>sen<br>ng cinfûg | en :                                                                                                    | Verschieber<br>nach +                                                                                                    | Kopieren<br>nach •                                                                                                    | Lösche                                                                                                    | -J<br>n Umbenennen                                                                                                    | Neue                                                                                                    | Theues Element •                                                                                                    | Eige                                                 | nschafte                                                                                                    |                                                              | Ottnen +<br>learbeite<br>/erlauf | Alles auswähl<br>Nichts ausw<br>Auswahl um                                                                                                    | hlen<br>ählen<br>kehren                                                          |                      |
| e                                     |                         |                                                                                                    |                                                                                                    | Orga                                                                                                    | nisieren                                                                                                    |                                                                                                    |                                                                                                    | Neu                                                                                                    |                                                      | 0                                                                                                    | ffnen                                                        |                                  | Auswähle                                                                                                    | n                                                                                |                      |
| Dokumente                             | + TSP.                  | Date                                                                                                    | minport +                                                                                                    | VA230815_                                                                                                    | Schuldat                                                                                                    | enimport + Tes                                                                                                    | tdaten                                                                                                    |                                                                                                    | ¥                                                    | 0                                                                                                    | 2                                                            | *Testda                          | ten' durchsuchen                                                                                                    |                                                                                  |                      |
|                                       | * N                     | lame                                                                                                    |                                                                                                    |                                                                                                    |                                                                                                    | ~                                                                                                    |                                                                                                    |                                                                                                    | Ānd                                                  | ierungsd                                                                                                    | atum                                                         |                                  | Ъp                                                                                                    | Geoße                                                                            |                      |
| lagen                                 |                         | \$5           \$           \$           \$           \$           \$           \$           \$           \$           \$           \$           \$           \$           \$           \$           \$           \$           \$           \$           \$           \$           \$           \$           \$           \$           \$           \$           \$           \$           \$           \$           \$           \$           \$           \$           \$           \$           \$           \$           \$           \$           \$           \$           \$           \$           \$           \$           \$           \$           \$           \$           \$           \$           \$ | NBOOOX - K<br>huldaten in<br>huldaten in<br>All111 - Sch<br>All111 - Sch<br>All111 - Sch<br>All111 - Sch<br>All111 - Sch<br>All111 - Sch<br>All111 - Sch<br>All111 - Sch<br>All111 - Sch | Jassenstufe<br>portieren -<br>portieren -<br>Jugah H1-2<br>Jugah H1-2<br>Jug | X Schulj<br>TSP - Ki<br>TSP - Ki<br>2023-202-<br>2023-202-<br>202-<br>202-<br>20 | ahr H1-2023-202<br>aks 15.08.2023.pd<br>aks 15.08.2023-v2<br>4 - Klassensturfe 5<br>4 - Klassensturfe 5<br>4 - Klassensturfe | 4 - JiMA<br>4 - JiMA<br>4 - JiMA<br>5 - 11 230<br>- 11 230<br>230815<br>230815<br>23085<br>23085<br>23085<br>23085<br>23085<br>23085 | ATT (DL).csv<br>BIS (leer).csv<br>BIS.csv<br>Bemerkungen.xlsx<br>CSV-TrZei-Format - Ko<br>CSV-TrZei-Format - Ko | 01.0<br>15.0<br>01.0<br>01.0<br>15.0<br>18.0<br>18.0 | 8.2023 1<br>8.2023 1<br>8.3023 1<br>8.2023 1<br>8.2023 1<br>8.2023 1<br>8.2023 1<br>8.2023 1<br>8.2023 1<br>8.2023 1 | 4:08<br>4:24<br>3:51<br>4:08<br>3:45<br>0:39<br>0:42<br>0:42 |                                  | Microsoft Excel-C<br>Adobe Acrobat-D<br>Adobe Acrobat-D<br>Microsoft Excel-C<br>Microsoft Excel-C<br>Microsoft Excel-C<br>Microsoft Excel-C<br>Microsoft Excel-C<br>Microsoft Excel-C<br>Microsoft Excel-C<br>Microsoft Excel-C<br>Microsoft Excel-C<br>Microsoft Excel-C | 1 KB<br>34 KP<br>34 KB<br>1 KB<br>11 KB<br>11 KB<br>1 KB<br>1 KB<br>1 KB<br>1 KB |                      |
| 50) (S:)<br>me) (Z:)                  | 0                       | SN11111 - Schuijahr H1-2023-2024 - Klassenstufe5 236     SN11111 - Schuijahr H1-2023-2024 - Klassenstufe5 230     SN11111 - Schuijahr H1-2023-2024 - Klassenstufe5 236     SN11111 - Schuijahr H1-2023-2024 - Klassenstufe5 236     Test.csv                                                                                                    |                                                                                                    | 23(                                                                                                    | Offnen mit<br>Zugriff gewähren auf<br>Vorgängerversionen wir<br>Senden an                                                                                                    | ederbe                                                                                                    | rstellen                                                                                                    |                                                                                                    |                                                      | Microsoft Excel-C<br>Textdokument<br>Textdokument<br>Microsoft Excel-C                                               | T KB<br>1 KE<br>1 KE<br>1 KB                                 |                                  |                                                                                                    |                                                                                  |                      |
| 40420-0                               |                         |                                                                                                    |                                                                                                    |                                                                                                    |                                                                                                    |                                                                                                    |                                                                                                    | Ausschneiden<br>Kopieren                                                                                                    |                                                      |                                                                                                    |                                                              |                                  |                                                                                                    |                                                                                  |                      |
| it (442 Bytes)                        | v                       |                                                                                                    |                                                                                                    |                                                                                                    |                                                                                                    |                                                                                                    |                                                                                                    | Verknüpfung erstellen<br>Löschen<br>Umbenennen                                                                                                    |                                                      |                                                                                                    |                                                              |                                  |                                                                                                    |                                                                                  |                      |
|                                       |                         | ¥                                                                                                    |                                                                                                    |                                                                                                    |                                                                                                    |                                                                                                    |                                                                                                    | Eigenschaften                                                                                                    |                                                      |                                                                                                    |                                                              |                                  |                                                                                                    |                                                                                  | in the second second |

#### Bild Z1

# Bild Z2

| tei Bearbeiten Forn | at Ansicht Hilfe |                      |
|---------------------|------------------|----------------------|
| Neu                 | Strg+N           | yorname;geburtsdatum |
| Neues Fenster       | Strg+Umschalt+N  | .07.2012             |
| Öffnen-             | Strg+O           | .08.2012             |
| Speichern           | Strg+5           | 7.2012               |
| Speichern unter     | Strg+Umschalt+S  | 3.07.j12             |
| Seite einrichten    |                  | 9.07.2012            |
| Drucken             | Strg+P           | 993                  |
| Beenden             |                  | 911                  |

## Bild Z3

| Speichern unter                                                                                                    |                                                                  |                                                                                                    |                                                                                                    |                                                                   |                                                                      |                                                                        | ×                              |
|----------------------------------------------------------------------------------------------------|------------------------------------------------------------------|----------------------------------------------------------------------------------------------------|----------------------------------------------------------------------------------------------------|-------------------------------------------------------------------|----------------------------------------------------------------------|------------------------------------------------------------------------|--------------------------------|
| e -> - 🛧 📙                                                                                                    | « VA230815_S                                                     | chuldatenim > Te                                                                                                    | stdaten 🗸 🗸                                                                                                    | Ö                                                                 | ,≏ "Tes                                                              | daten" durchsu                                                         | chen                           |
| Organisieren 💌                                                                                                    | Neuer Ordner                                                     |                                                                                                    |                                                                                                    |                                                                   |                                                                      | 10.5                                                                   | . 0                            |
| <ul> <li>OneDrive</li> <li>Dieser PC</li> <li>3D-Objekte</li> <li>Bilder</li> <li>Desktop</li> <li>Dokumente</li> <li>Dateiname:</li> </ul> | Name<br>SI<br>SI<br>SI<br>SI<br>SI<br>SI<br>SI<br>SI<br>SI<br>SI | viiiii - Schuljahr H<br>viiiii - Schuljahr H<br>viiiii - Schuljahr H<br>viiiii - Schuljahr H<br>viiiii - Schuljahr H | 1-2023-2024 - Klassen<br>1-2023-2024 - Klassen<br>1-2023-2024 - Klassen<br>1-2023-2024 - Klassen<br>- Klassenstufe5 23081 | istufe5 23<br>istufe5 23<br>istufe5 23<br>istufe5 23<br>5 CSV-TrZ | 0815 CSV-Ti<br>0815 CSV-Ti<br>0815 TXT-M<br>0815 TXT-U<br>0815 TXT-U | Zei-Format - Ko<br>Zei-Format.txt<br>S-DOS-Format.t<br>nicode-Format.t | pie 18<br>18<br>xt 18<br>xt 16 |
| Dateityp:                                                                                                    | Textdateien (*.)                                                 | xt)                                                                                                    |                                                                                                    |                                                                   |                                                                      |                                                                        | Ŷ                              |
| <ul> <li>Ordner ausblende</li> </ul>                                                                                                    | in                                                               | Codierung                                                                                                    | ANSI<br>UTF-16 LE<br>UTF-16 BE<br>UTF-8                                                                                   | ~                                                                 | Speich                                                               | mAbbr                                                                  | echen                          |

# 3. Schülerdaten im TSP importieren

# Vorbereitungen für den Datenimport:

- Bitte führen Sie Ihre Benutzeranmeldung im TSP aus.
- Sie müssen über administrativen Berechtigungen für die TSP-Anmeldung verfügen können.
- Wählen Sie im Schulporträt Ihre Schule aus und öffnen Sie das Untermenü für die "Verwaltung" (wird Ihnen nur angezeigt, wenn Sie mit administrativen Berechtigungen angemeldet sind).
- Klicken Sie auf den Link "Schuldaten importieren" im Untermenü.

| SCHULPORTRAT              | INFORMATIONEN FÜR SCHULADMINS                                    |
|---------------------------|------------------------------------------------------------------|
| EST Schule für Schulungen | Hier finden Sie Anleitungen zur Verwaltung der Schüler*innen.    |
| AUF EINEN BLICK           |                                                                  |
| PERSONELLE RESSOURCEN     | Neue Klassen mit neuen Schüler*innen hinzufügen (GRUNDSCHULE)    |
|                           | Neue Klassen einspielen (Stand: 10/22)                           |
| SACIELOILE RESSOURCEN     | DOWNLOAD > Tabelle zum Einspielen neuer Klassen                  |
| SCHULENTWICKLUNG          | 🖹 Bestehende Klassen ins neue Schuljahr versetzen                |
| MITWIRKUNG                | Klassen oder Kurse neu bilden                                    |
| SCHULLEBEN                | Einzelne Schüler*innen in bestehende Klassen umsetzen            |
| SCHÜLERSTRUKTURDATEN      | Schulwechsel - Schüler*innen freigeben bzw. aufnehmen            |
| KOOPERATIONEN             | Einladungen für die Schülerregistrierung erfassen                |
|                           | Schüler*innen löschen                                            |
| BOROMENTE / EINRS         | Zugangsdaten vergessen                                           |
| INTERNE DOKUMENTE         | Klassenlehrer*innen hinzufügen/ändern                            |
| VERWALTUNG                | Schüler*innendaten ändern                                        |
| Klassenübersicht          |                                                                  |
| Schülerübersicht          | Für Fragen zum Schuljahreswechsel und zur Nutzung der Verwaltung |
| Klassenbildung            |                                                                  |
| Schuldaten importieren    |                                                                  |
| Kursbildung ILeA          |                                                                  |
| • ILeA                    |                                                                  |

#### Schülerdatenimport:

Wählen Sie das Schulhalbjahr (vorausgewählt ist immer das aktuelle Schulhalbjahr), in das Ihre Schülerdatensätze importiert werden sollen und klicken Sie auf die Schaltfläche [Importdatei hochladen] und wählen Sie Ihre zuvor gespeicherte Datei mit den Schülerdatensätzen Ihrer Schule über das geöffnete Dateimenü aus.

| gültig für Zeitraum<br>H1 2023/2024                                                                                                    | × •                                                                                                    |                                                                   |
|----------------------------------------------------------------------------------------------------|----------------------------------------------------------------------------------------------------|-------------------------------------------------------------------|
| Importdatei hochlad                                                                                                    | Dokumente > TSP-Dateminport v C P "TSP-Dateminpor                                                                                                    | t" durchsu.                                                       |
| Organisieren =                                                                                                    | Neuer Ordner                                                                                                    |                                                                   |
| organisieren +                                                                                                    |                                                                                                    |                                                                   |
| Dieser PC                                                                                                    | ^ Name                                                                                                    | Ānderun                                                           |
| Dieser PC                                                                                                    | ▲ Name<br>▲ SN11111 - Klassenstufe 5-12 Schuljahr H1-2023-2024 - 230731.csv                                                                                                    | Änderun<br>31.07.202                                              |
| Dieser PC                                                                                                    | Name           Main SN11111 - Klassenstufe 5-12 Schuljahr H1-2023-2024 - 230731.csv           SN11111 - Klassenstufe 5-12 Schuljahr H1-2023-2024 - 230731_0.txt                                                                                                    | Änderun<br>31.07.202<br>31.07.202                                 |
| Dieser PC<br>Dieser PC<br>Dieser PC<br>Dieser PC<br>Dieser PC<br>Dieser PC<br>Dieser PC                                                                                                    | Name           SN11111 - Klassenstufe 5-12 Schuljahr H1-2023-2024 - 230731.csv           SN11111 - Klassenstufe 5-12 Schuljahr H1-2023-2024 - 230731_0.txt           SN11111 - Klassenstufe 5-12 Schuljahr H1-2023-2024 - 230731_1 (Umbenannt)                                                                                                    | Änderung<br>31.07.202<br>31.07.202<br>31.07.202                   |
| Dieser PC<br>Dieser PC<br>Dieser PC<br>Dieser PC<br>Desktop<br>Desktop                                                                                                    | Name           Image: SN11111 - Klassenstufe 5-12 Schuljahr H1-2023-2024 - 230731.csv           Image: SN11111 - Klassenstufe 5-12 Schuljahr H1-2023-2024 - 230731_0.txt           Image: SN11111 - Klassenstufe 5-12 Schuljahr H1-2023-2024 - 230731_1 (Umbenannt)           Image: SN11111 - Klassenstufe 5-12 Schuljahr H1-2023-2024 - 230731_1 (Umbenannt)           Image: SN11111 - Klassenstufe 5-12 Schuljahr H1-2023-2024 - 230731_1 (Umbenannt) | Änderung<br>31.07.202<br>31.07.202<br>31.07.202<br>31.07.202      |
| Dieser PC<br>Dieser PC<br>Dieser PC | <ul> <li>Name</li> <li>SN11111 - Klassenstufe 5-12 Schuljahr H1-2023-2024 - 230731.csv</li> <li>SN11111 - Klassenstufe 5-12 Schuljahr H1-2023-2024 - 230731_0.txt</li> <li>SN11111 - Klassenstufe 5-12 Schuljahr H1-2023-2024 - 230731_1 (Umbenannt)</li> <li>SN11111 - Klassenstufe 5-12 Schuljahr H1-2023-2024 - 230731_1 (Umbenannt)</li> </ul>                                                                                                    | Änderung<br>31.07.202<br>31.07.202<br>31.07.202<br>31.07.202<br>3 |

Sollte das Dateiformat oder der Inhalt der gewählten Datei nicht den Vorgaben entsprechen, wird Ihnen eine Fehlermeldung angezeigt:

| SCHULDATEN IMPORTIEREN              |  |
|-------------------------------------|--|
| Dieser Import ist nicht verwendbar. |  |
| gültig für Zeitraum<br>H1 2023/2024 |  |
| Importdatei hochladen >             |  |

Wählen Sie in diesem Fall eine andere Importdatei aus oder speichern Sie Ihre zuvor erstellte Datei erneut unter einem vorgegebenen Format \*csv oder \*txt wie in Kapitel (2.) beschrieben.

Wenn die zu importierende Datei ein vorgegebenes Dateiformat besitzt und erfasste Schülerdatensätze enthält, dann wird Ihnen eine Import-Vorschau mit eventuell enthaltenen Satzfehlern angezeigt.

| SCHULDATEN IM                                                                                                    | PORTIEREN                                                                                                    |                                                                                         |                                                                                                    |                                                                                                    |                                                                                                    |                          |
|----------------------------------------------------------------------------------------------------|----------------------------------------------------------------------------------------------------|-----------------------------------------------------------------------------------------|----------------------------------------------------------------------------------------------------|----------------------------------------------------------------------------------------------------|----------------------------------------------------------------------------------------------------|--------------------------|
| gültig für Zeitraun<br>H1 2023/2024                                                                                                    | 1                                                                                                    |                                                                                         |                                                                                                    |                                                                                                    | •                                                                                                    |                          |
| Für die Importvorso<br>Verarbeitete Datens                                                                                                    | hau wurde die<br>ätze aus der [                                                                               | e Datei "SN11<br>Jatei: 6 gelese                                                        | 111 - Klassenstufe 5-12<br>en / 2 fehlerhaft / 4 im                                                                             | 2 Schuljahr H1-202<br>portierbar.                                                                            | 3-2024 - 230731.csv" verwende                                                                                         | L                        |
| Folgende Probleme<br>Zeile 5: Für den Sch<br>Zeile 6: Das Geburts<br>Bitte prüfen Sie die<br>Kabbri<br>Folgende Datensätz<br>werden nicht übern | wurden erkar<br>üler existierer<br>datum ist keir<br>Datensätze in<br>achen<br>e werden nacl<br>ommen. In die | nnt:<br>noch aktive<br>n gültiges Dat<br>Ihrer Datei u<br>n Betätigen d<br>sen Fällen w | Klassenzuordnungen a<br>tum. Bitte verwenden S<br>nd starten Sie ggf. den<br>er Schaltfläche [Speich<br>ird die dazugehörige Fr | an dieser Schule fü<br>ile falgendes Form<br>Import über die Si<br>nern] gespeichert. I<br>ehlermeldung unte | ir den ausgewählten Zeitraum.<br>at: TT.MM.JJJJ<br>chaltfläche [Abbrechen] erneut.<br>Durchgestrichen dargestellte Ze | eilen sind fehlerhaft ur |
| Schulnummer                                                                                                    | lfdNr                                                                                                    | Klasse                                                                                  | Nachname                                                                                                    | Vorname                                                                                                    | Geburtsdatum                                                                                                    |                          |
| 11111                                                                                                    | 1                                                                                                    | 54                                                                                      | SchülerNeu71                                                                                                    | Tester                                                                                                    | 01.07.2012                                                                                                    |                          |
| 11111                                                                                                    |                                                                                                    | 5A                                                                                      | SchülerNeuZ2                                                                                                    | Tester                                                                                                    | 02.07.2012                                                                                                    |                          |
| 11111                                                                                                    | 6                                                                                                    | 6C                                                                                      | SchülerNeuZ3                                                                                                    | Tester                                                                                                    | 12.12.2012                                                                                                    |                          |
| 11111                                                                                                    | 6.                                                                                                    | 6C                                                                                      | SchülerNeuZ4                                                                                                    | Tester                                                                                                    | 13.12.2012                                                                                                    |                          |
| 11111                                                                                                    | 11.                                                                                                    | S011-2                                                                                  | Schülerin                                                                                                    | Stefanie                                                                                                    | 01.01.2007                                                                                                    |                          |
| Zeile 5: Für den Sch                                                                                                    | üler existierer                                                                                               | n noch aktive                                                                           | Klassenzuordnungen                                                                                                    | an dieser Schule fi                                                                                          | ür den ausgewählten Zeitraum.                                                                                         |                          |
| 11111                                                                                                    | E1                                                                                                    | S011-2                                                                                  | SchülerinF                                                                                                    | Steffi                                                                                                    | 32.01.2007                                                                                                    |                          |
| Zeile 6: Das Geburts                                                                                                    | datum ist keir                                                                                                | n gültiges Dat                                                                          | tum. Bitte verwenden S                                                                                                    | lie folgendes Form                                                                                           | at: TT.MM.JJJJ                                                                                                    |                          |
| Speiche                                                                                                    | em >                                                                                                    |                                                                                         |                                                                                                    |                                                                                                    |                                                                                                    |                          |

In diesem Beispiel sind 6 lesbare Datensätze enthalten und 2 Datensätze enthalten Fehler. 4 Datensätze sind importierbar (Sie Zusammenfassung oben unter dem Dateinamen).

Diese Fehler werden Ihnen mit Zeilennummern angezeigt, damit Sie diese Datensätze in der Original-Datei besser finden.

**Fehler in Zeile 5** = Für diese Schülerin gibt es bereits im aktiven Schuljahr eine Klassenzuordnung an dieser Schule!

Fehler in Zeile 6 = Es wurde ein ungültiges Geburtsdatum erfasst, der Tag "32" ist ungültig!

Sie könnten jetzt die 4 importierbaren Datensätze in die vorgesehenen Klassen übernehmen oder zunächst die Original-Datei weiterbearbeiten, um z.B. das falsche Geburtsdatum zu korrigieren, die Datei erneut im vorgegebenen Format zu speichern und einen neuen Import zu starten. In diesem Fall klicken Sie auf die Schaltfläche [<Abbrechen] und beginnen Sie den Schülerdatenimport zu gegebener Zeit von vorn.

So sind Sie auch in der Lage, beliebig viele Importversuche zu starten, bei denen Sie testweise nur auf die angezeigten Fehler achten.

Wir werden in diesem Beispiel nun die 4 importierbaren Datensätze übernehmen. Um die Fehlerkorrekturen würden wir uns später kümmern.

Wir empfehlen Ihnen an dieser Stelle vor dem Import einen **Ausdruck der Vorschau** anzufertigen, um später z.B. noch einmal die Fehlerausgaben nachlesen zu können. Markieren Sie den dafür den gewünschten Textbereich und öffnen Sie das Druckmenü Ihres Internet Browsers (z.B. über Datei / Drucken). Wahlen Sie im Druckmenü "Ziel = Als PDF speichern" für eine Dateiablage als PDF und "Format = Auswahl", um nur den markierten Text in der PDF-Datei zu speichern.

| oortal-thueringen de/scl                      | iools/schule-ii                  | nport?tspi=5                   | 1774 https://t                                     | est schulportal-thu                     | eringen de/schools/schule-import?tspi=51774    | Drucken             | 1 Blatt Pap  |
|-----------------------------------------------|----------------------------------|--------------------------------|----------------------------------------------------|-----------------------------------------|------------------------------------------------|---------------------|--------------|
|                                               |                                  |                                |                                                    |                                         |                                                | Skalierung          |              |
|                                               |                                  |                                |                                                    |                                         |                                                | O An Seitenbreite   | anpassen     |
|                                               |                                  |                                |                                                    |                                         |                                                | Skalierung 10       |              |
|                                               |                                  |                                |                                                    |                                         |                                                | Seiten pro Blatt    |              |
|                                               |                                  |                                |                                                    |                                         |                                                | 1                   | ~            |
| Für die Importvorsd<br>Verarbeitste Datens    | heu wurde die<br>itze aus der D  | Detei "SN11<br>Iatei: 6 gelesi | 111 - Klassenstufe 5-1<br>en / 2 fehlerhaft / 4 im | 2 Schuljahr H1-20.<br>gortierber:       | 13-2024 - 220731.cov <sup>2</sup> verwendet.   | Ränder              |              |
| Folgende Probleme<br>Zeile 5: Für den Schi    | wurden erker<br>iller avistioner | nt<br>Inch skive               | Klassenn ordnumen                                  | an diasar Schule f                      | ir dən əvsnəvlähltən Zəlfravm                  | Benutzerdefinier    | t (Zoll) 🗸 🗸 |
| Zeile & Des Geburts<br>Bitte prüfen Sie die I | datum ist kein<br>Datansätza in  | gültiges Det<br>Ihren Datei u  | tum: Bitte verwenden t<br>no starten Sie oof, der  | Bie folgendes Form<br>Import über die 9 | et TTMMJUUU<br>cheltfläche (Abbrechen) erneut. | 0,5                 | 0,5          |
| 8                                             |                                  |                                |                                                    |                                         | 52                                             | Oben                | Unten        |
| Abbre                                         | chen .                           |                                |                                                    |                                         |                                                | 1.00                | 0.5          |
|                                               |                                  |                                |                                                    |                                         |                                                | Links               | Rechts       |
| Folgende Detensätzs<br>Telles eine feblietet  | e werden nach                    | Betabigen d                    | er Scheitfläche (Speid                             | hern] gespeichert.                      | Durchgestrichen dergestellte                   |                     |              |
| der Zeile eingeblend                          | et.                              |                                | and the second second second                       | ri mito bie cezoge                      | arge rentermetor gla termeto                   | Format              |              |
| Schulnummer                                   | UdN-                             | Klasse                         | Nachname                                           | Vomene                                  | Geburtsdetum                                   | Original            |              |
| 11111                                         | <b>1</b> .                       | 54                             | SchülerNeuZ1                                       | Tester                                  | 01.07.2012                                     | O Auswahl           |              |
| 11111                                         |                                  | 54.                            | SchülerNeuZ2                                       | Tester                                  | 02,07,2012                                     |                     |              |
| 11111                                         | 6.                               | 80                             | SchülerNeuZú                                       | Testar                                  | 13.12.2012                                     |                     |              |
| 41115                                         | 41.                              | \$011-2                        | Schülarin                                          | Stofanio                                | 01.01.2007                                     | autors with David   |              |
| Zelle 5: Für den Sch                          | üler existierer                  | noch ektive                    | Klassenzuordnungen                                 | en dieser Schule f                      | ür den ausgewählten Zeitraum.                  | Einstellungen       |              |
| 11111                                         | FI                               | S011-2                         | SchülerinF                                         | Steff                                   | 32.01.2007                                     | Vonf. und Eußer     | ilen drucker |
| Zelle 6: Des Geburts                          | datum ist kein                   | gültiges Det                   | tum. Bitte verwenden !                             | Sie folgendes Form                      | LLLLMM.TT.MM                                   | Kopi- und Fuisze    | enen arucken |
|                                               |                                  |                                |                                                    |                                         | an tan manager s                               | Hintergrund dru     | cken         |
|                                               |                                  |                                |                                                    |                                         |                                                | Mit Systemdialog dr | ucken I      |
|                                               |                                  | ,                              | 1.000                                              |                                         |                                                |                     |              |
|                                               | "                                |                                | i von i                                            | 1 1                                     |                                                | Speichern           | Abbrech      |
|                                               |                                  |                                |                                                    |                                         | 31 07 2023 17:03                               |                     |              |

Für den abschließenden Datenimport klicken Sie auf die Schaltfläche [Speichern>] im Menü "Schuldaten importieren". In der nachfolgenden Übersicht wird Ihnen dann das Ergebnis dieses Imports angezeigt.

| gültig für Zeitraum<br>H1 2023/2024                                       | × •                                |
|---------------------------------------------------------------------------|------------------------------------|
| ir den Import wurde die Datei "SN11111 - Klassenstufe 5-12 Schuliahr H1-2 | 2023-2024 - 230731.csv" verwendet. |

Von den 4 importierbaren Datensätzen wurden 4 Sätze fehlerfrei übernommen.

# 4. Überprüfung des Imports der Schülerdaten

In der Klassenübersicht sollten Sie folgende Ergebnisse für eine Datenübernahme im aktuellen Schuljahr zumindes in Stichproben überprüfen:

- Wurden die neue Klassen angelegt?
- Wurden die Schüler in die neuen und anderen schon vorhandenen Klassen übernommen?
- Sind insbesondere die vorgegebenen Schüler aus der Schülerfreigabe übernommen worden?

| VERWALTUNG                                                                                                    | -11 |               |              |              |                |        |
|----------------------------------------------------------------------------------------------------|-----|---------------|--------------|--------------|----------------|--------|
| Klassenübersicht                                                                                                    |     | Nachname      | Vorname      | Geburtsdatum | E-Mail-Adresse | Zugang |
| <ul> <li>Schülerübersicht</li> <li>Klassenbildung</li> <li>Schuldaten importieren</li> <li>Kursbildung ILeA</li> <li>ILeA</li> </ul> |     | Bahnerttcc    | Sophie       | 31.05.2015   |                | Nein   |
|                                                                                                    |     | Dietzmannttcc | Lucie        | 30.05.2015   |                | Nein   |
|                                                                                                    |     | Hanftttcc     | Ria          | 17.02.2015   |                | Nein   |
|                                                                                                    |     | Heurichttcc   | Ketty        | 06.03.2015   |                | Nein   |
|                                                                                                    |     | Langttcc      | Maja         | 06.03.2015   |                | Nein   |
|                                                                                                    |     | Micevttcc     | Swetlana     | 15.07.2015   |                | Nein   |
|                                                                                                    |     | Rautettcc     | Hannah       | 20.08.2014   |                | Nein   |
|                                                                                                    |     | Reifttcc      | Maja Pauline | 11.12.2014   |                | Nein   |
|                                                                                                    |     | Sauerttcc     | Dennis       | 23.02.2015   |                | Nein   |
|                                                                                                    |     | SchülerNeuZ3  | Tester       | 12.12.2012   |                | Nein   |
|                                                                                                    |     | SchülerNeuZ4  | Tester       | 13.12.2012   |                | Nein   |
|                                                                                                    |     | Stadettcc     | Elisa        | 05.09.2014   |                | Nein   |

Bitte beachten Sie für den Datenimport, dass folgende Schüler im aktuellen Schuljahr übernommen werden können:

- Schüler aus vorangegangenen Schuljahren, die noch der eigenen Schule zugeordnet sind.
- Schüler aus der Schülerfreigabe.
- Schüler, die bisher noch nicht erfasst sind.

Es können folgende Schüler nicht übernommen werden:

- Schüler aus vorangegangenen Schuljahren, die noch einer anderen Schule zugeordnet sind. Diese Schüler müssen erst von der anderen Schule freigegeben werden.
- Schüler aus dem aktuellen Schuljahr die schon einer anderen Klasse an der eigenen oder einer anderen Schule zugeordnet sind. Die davon betroffenen Schüler mit Zuordnungen an der eigenen Schule können Sie über die Klassenbildung umsetzen.

Wir hoffen, diese Anleitung konnte verständlich von Ihnen angewendet werden. Bitte teilen Sie uns Ihre Anregungen für Änderungen und Ergänzungen und auch gewünschte Anpassungen dieser Schülerdatenübernahme mit.

Wir wünschen Ihnen einen erfolgreichen Start in das neue Schuljahr und viel Erfolg für Ihre Schülerdatenverwaltung zum Schuljahreswechsel.

Ihr Support-Team des ThILLM